VT-67 笔式数据采集器

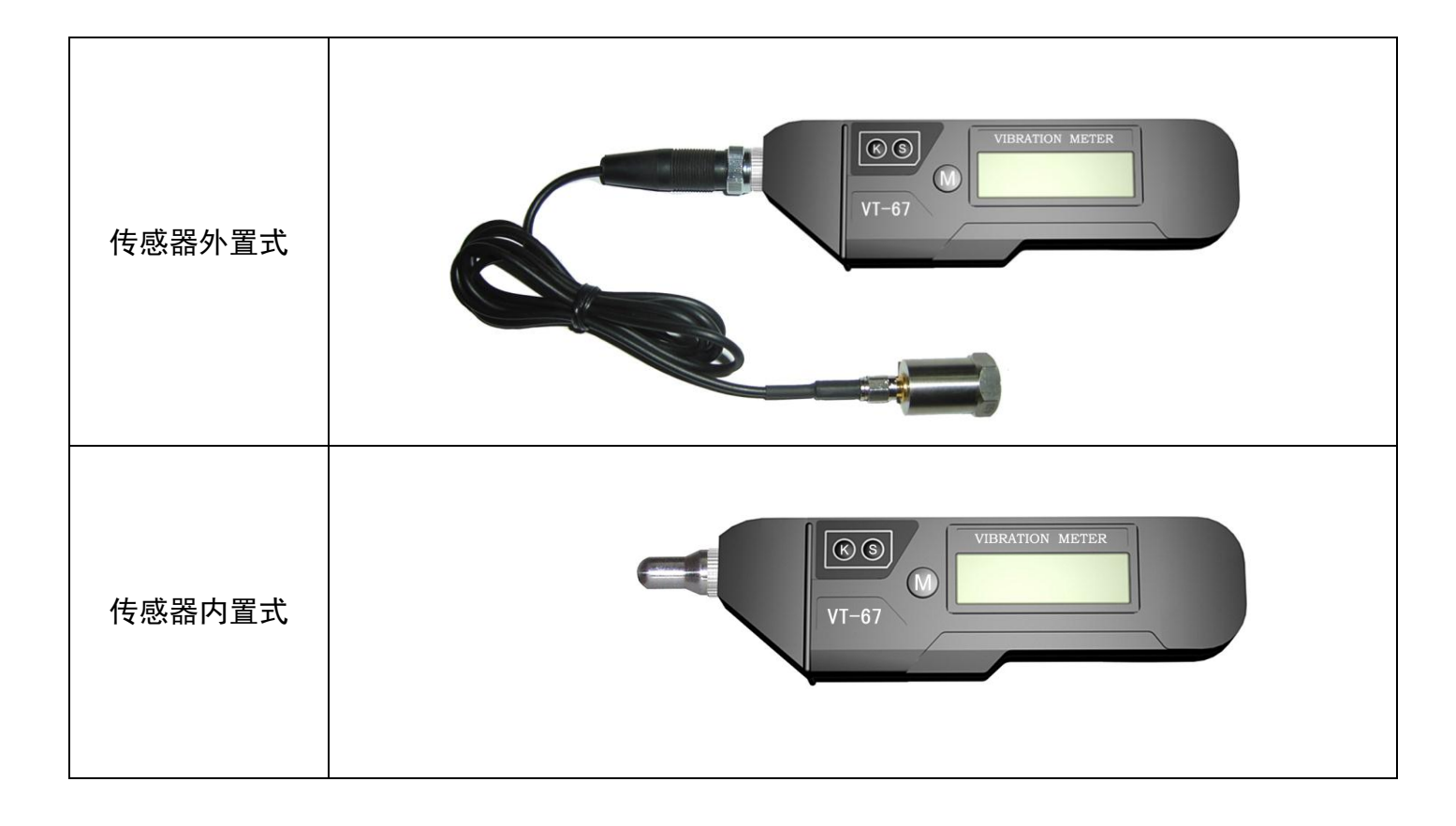

扬州新力振动仪器有限公司 0514-89887512

目 录

| 1、 | 产品简介、主要性能、技术指标、仪表组成3      |
|----|---------------------------|
| 2、 | 按键定义4                     |
| 3、 | 操作说明、注意事项、重新标定… <b></b> 5 |
| 4、 | 全套包括、机器振动分级表6             |
| 5、 | 数采器软件使用说明                 |
|    | 安装"驱动"                    |
|    | 安装"计算机软件"                 |
|    | 软件"基本设置" 9                |
|    | "数据回收""数据回显"10            |
|    | "频谱波形分析" "历史数据分析"         |

### 一、简介

VT-67 笔式数采器,外观小巧,共有三个功能键; K; S; M; 可以选择四种振动测量 参数,可进行振动测量、存储,回放等功能,使用简便实用,可以连接计算机,回放存储 的数据及波形进行趋势分析和波形分析等,在测量现场数采器可以翻看 50 个存储点的任 意一点的振值。适用于机械设备的烈度诊断及故障分析(附合 ISO2372 及 G/B2954 标准) 因此该仪器被广泛用于机械械制造、电力、化工、等领域,是企业设备管理的好助手。

- 二.主要性能
  - 1. 采用内置或外置加速度传感器,可测量振动的高频加速度,加速度,速度、位移;
  - 大存储容量;可存储 50 个测点的数据和波形,并可对波形进行频谱分析,每个测点的数据包括:高频加速度,加速度,速度,位移,等数值。每个测点的波形为1024点波形。
  - 3、有电量指示功能,有自动关机功能,数据永久保存。
  - 4、有 USB 数据通讯接口,可方便地实现与计算机的通讯。
  - 5、配有专用计算机分析软件,实现数据管理,趋势分析和波形分析,及1600线分辨率的频 谱。
  - 6、界面友好,操作简单,使用方便。

#### 三、技术指标:

配接传感器:剪切式压电传感器

频率范围: 高频加速度: 1000-5000Hz; 加速度: 1Hz-1000Hz

速度: 1Hz-1000Hz; 位移: 1Hz-500Hz 测量范围: 高频加速度: (H) (单峰值): 0.1—199.9m/s<sup>2</sup> 加速度: (A) (单峰值): 0.1—199.9 m/s<sup>2</sup> 速度: (V) (真有效值): 0.1—199.9 mm/s 位移: (D) (峰-峰值): 1—1999um 精度: (±4%±2个字) 通道: 1 应用: 现场测量; 波形分析; 频率分辨率 1600 线 工作温度: -20—50℃, 相对湿度<85%

上作温度: -20—50C,

尺寸: 150×25×20

四、仪表组成和面板开关、接头功能:

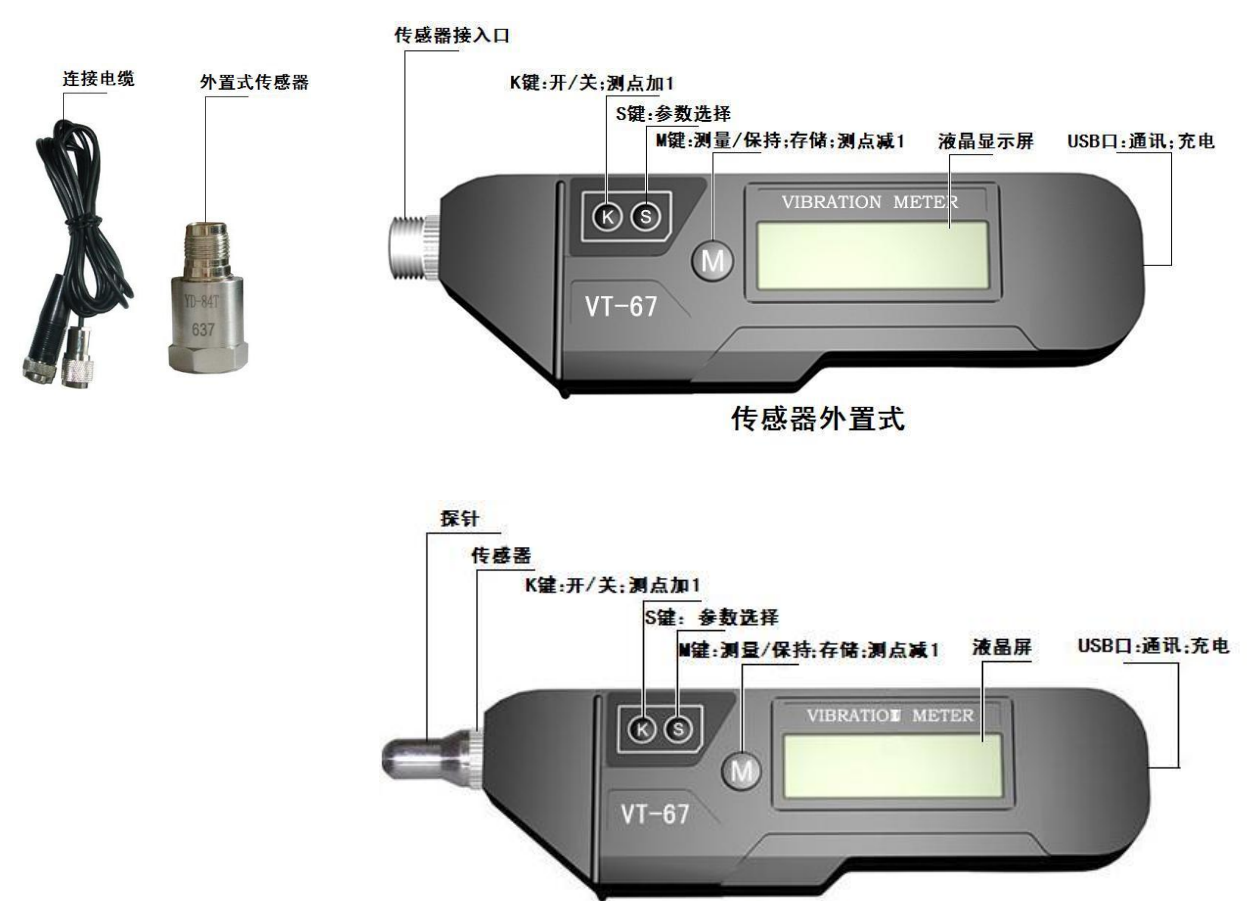

传感器内置式

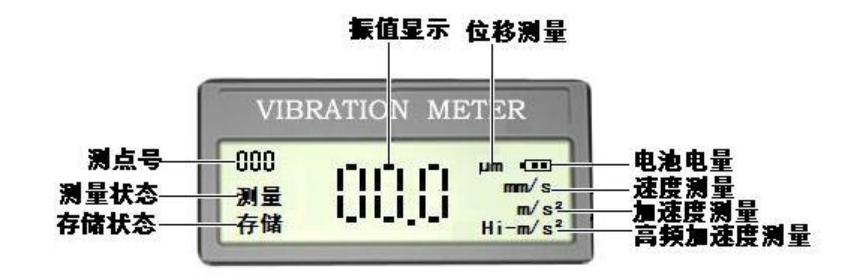

- 五. 按键定义:
- 数采器共有三个功能键: S;K;M 1、K键为: 仪器开关键,按一次开机;显示如图

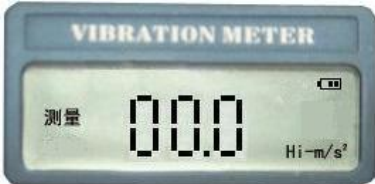

按住5秒后关机;2分钟无操作自动关机

2、S键为参数选择键,在测量状态时按下S键可在测量参数H(高频加速度)、A(加速度)、 V(速度)、D(位移)之间切换(图中所框位置)。所选参数会不停闪烁,按住M键即 可测量所需数据。如图所示:

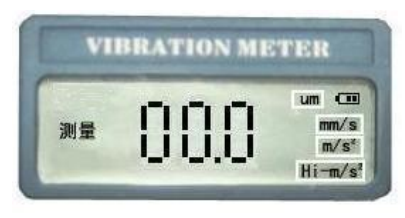

3、S、M 两键组合可在测量和存储状态之间切换。如图示:

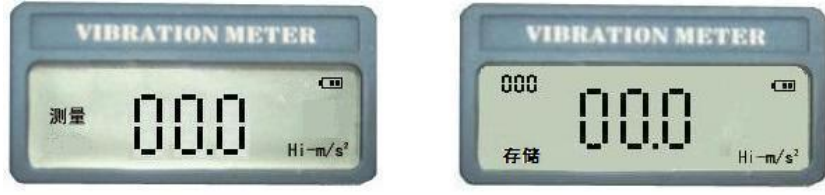

4、在存储状态下,按S键选中测点序号,如图所示的测点框会不停闪烁,此时按K键一次测 点数加1,按M键一次测点数减1。

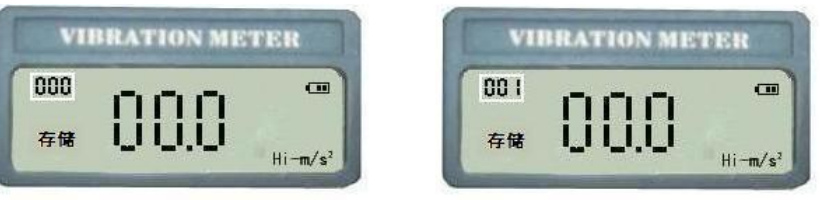

5、M 键为测量键 在测量状态时,按"M"键,测量振值,抬起自动保持测量数据 在存储状态时,按"M"键,测量振值,抬起自动存储数据,测点自动加1。 六、操作说明:

(一)、测振表功能(测量状态):

按S键在H(高频加速度)、A(加速度)、S(速度)、D(位移)选择所需测量参数后,按住M 键测振表实时显示测量值,放开M键后数据显示保持30秒但不存储。

- (二)、数采器功能(存储状态):
  - 1、用户首先用计算机对 VT-67 数采器进行必要的参数设置,其中包括:测点名称,输入方式、采样频率等。设置完成后在现场测量过程中,所设置的参数不可更改。
  - 2、如果没有对数采器进行设置,可用 S 参数键,临时选择存储的测量参数(H、A、V、D、) 及测点。
  - 3、在测量过程中,按住 M 键,数采器可以实时显示测量值,放开 M 键后数据显示保持并存储。
  - 4、测试完成后,将S键设在"测点"位置,按K键可看下一点数据;按M键可看上一点数据。
  - 5、在数采器功能时光标所在位置为存储波形的参数

如:光标在 mm/s 处 此时测量显示值为速度值,并且(高频加速度、加速度、速度及位移)等数值都将被采集存储到 VT-67 仪表中,但只存储一个速度波形。

6、"S""M"两键组合可定义:测量(测振表);存储(数采器)功能。如当按住"S" 键的同时再按一次"M"键时液晶光标可在:测量;存储;之间变换,以此确定仪表的工作方式即:测量(测振表);存储(数采器)。

# 例:工作过程:

按仪器开关键 "K"键仪器开始显示运行,这时仪器首先显示的工作状态为测振表功能,如图 1: 此时按 "S"键可根据需要选择测量参数,并能读取振值(但不能存储)。

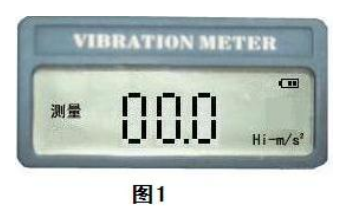

同时按下"S""M"键后仪器进入数采器初始状态如图 2:此时的状态为:数采器,"0" 号测点,选择存储测量参数为速度;如果不需要改变参数的话,可按住"M"键,数采器 进入时时显示测量状态。放开"M"键后数据显示保持并存储选择的测量振值,(用户可 根据需要由计算机在软件功能上设置)存储完毕后,测点将自动加 1,测点号由(000) 变为(001)进行下一个循环状态,(如图 3);如果继续测量可再一次按住"M"键进 行测量,否则按住"K"键 5 秒后关机

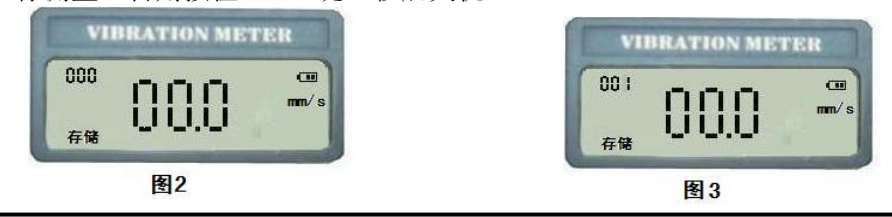

#### 七、注意事项:

- 1、此仪表应避免强烈冲击,高温和浸水
- 2、CR2032 锂电池,四块并联供电,有过充电;放电保护,可充 500 次以上,数采器与计算机连接时可完成充电功能。(一般情况下,不可将电池取出)
- 八、重新标定:
  - 1、当传感器使用超出一年时,请重新标定测振表,以保证其测量精度。
  - 2、测试条件: 室温: 20℃±5℃; 相对湿度: <80%

## 九、全套包括:

- 外置式: VT-67 数据采集器一块; 磁座一个; 剪切式压电加速度计一只; 传感器专用连接电 缆一条; USB 数据传输线一条; 光盘一张; 使用说明书、合格证、保修单各一张, 包装箱一个。
  - 内置式: VT-67 数据采集器一块; 探针两根(一长一短); USB 数据传输线一条; 光盘一张; 使用说明书、合格证、保修单各一张, 包装箱一个。

| 附录 1            |      |             |                |       |  |  |  |  |
|-----------------|------|-------------|----------------|-------|--|--|--|--|
| ISO2372 机器振动分级表 |      |             |                |       |  |  |  |  |
| 振动烈度            | I 米  |             |                | ₩米    |  |  |  |  |
| (mm/s)          | 1天   | 11天         | Ш <del>Х</del> | N 天   |  |  |  |  |
| 0.28            |      |             |                |       |  |  |  |  |
| 0.45            | 好    | 捉           |                |       |  |  |  |  |
| 0.71            |      | <u></u> (1) | 好              | 招     |  |  |  |  |
| 1.12            | 准音   |             |                | ×1    |  |  |  |  |
| 1.8             | 一個心  | 法 音         |                |       |  |  |  |  |
| 2.8             | 不滞音  | 俩尽          | 准音             |       |  |  |  |  |
| 4.5             | 小讷忌  | 不滞音         |                | 准音    |  |  |  |  |
| 7.1             |      | /11内心       | 不滞音            | 1内 心  |  |  |  |  |
| 11.2            | 11.2 |             | 小俩忌            | 不滞音   |  |  |  |  |
| 18              | 不允许  | 不允许         |                | 个俩尽   |  |  |  |  |
| 28              |      | /17/17/F    | 不允许            | 不允许   |  |  |  |  |
| 45              |      |             |                | 1.761 |  |  |  |  |

注 1: Ⅰ类为小型电机(小于 15Kw 的电动机); Ⅱ类为中型机器(15Kw~75Kw 的电动机); Ⅲ类为大型原动机(硬基础); Ⅳ类为大型原动机(弹性基础)。

注 2: 测量速度有效值(RMS)应在轴承壳的三个正交方向上。

- 十、VT-67数据采集器软件使用说明
  - (一)、安装驱动:
  - 1、将软件"光盘"装入光驱,打开"数采器驱动"文件夹,单击 setup.exe,出现下面的界面,点击 install,

| 🖻 E:\数采器完整资料\数                                                       | 采器驱动                                                                                                    | _ • ×  |
|----------------------------------------------------------------------|----------------------------------------------------------------------------------------------------|--------|
| 文件(E) 编辑(E) 查看(∀) 以                                                  | 牧歌(A) 工具(I) 帮助(H)                                                                                                    | A.     |
| 🌀 fill 🔹 🕥 🕤 🏂 🍃                                                     | 🔎 雅索 🂫 文件共 🛄 -                                                                                                    |        |
| 地址(@) 🛅 E:\数采器完整资料(数                                                 | 数采器驱动                                                                                                    | 🖌 🄁 較到 |
| 文件和文件夹任务 ▲<br>□1 重命名这个文件                                             |                                                                                                    |        |
| <ul> <li></li></ul>                                                  | Op         CP5.575         Op         Op                                                                                                    |        |
| <ul> <li>▶ 以电子邮件形式发送此<br/>文件</li> <li>▶ 删除这个文件</li> </ul>            | <b>909.07.575</b>                                                                                                    |        |
| 其它位置 🔸                                                               | CVC_Unin Install Driver 本<br>Moore Col<br>Ready to instal CP2101 USB to UART Bridge Controller driver                                                                                                    |        |
| <ul> <li>              ☆ 采器完整            ☆             べ</li></ul>   | org., vod.<br>ا داده<br>CVPogram Files/Cygnah/CP2101 USB to UART Bridge Controller<br>CVPogram Files/Cygnah/CP2101 USB to UART Bridge Controller<br>Drottel<br>I tratal<br>Cancel                                                                                                    |        |
| 详细信息 ▲ Setup.exe<br>应用程序<br>修改目期:2003年12月17日,<br>11:32<br>大小:80.0 KB | Setup, exe<br>Pre-Instal USB Drivers<br>Moore Computer Consultants,                                                                                                    |        |
|                                                                      |                                                                                                    |        |
| 描述: Pre-Jostall USB Drivers 公司: N                                    | Nover Consulter Consulteries. Tec. 文件版本: 1.16.0.1.9)碑月聪.2007-7-57-08 大小. 80.0.180 🛛 80.0.180 🜍                                                                                                    | 我的申脑   |
| start @ @                                                            | 「「また」では、Conducting And Conducting And Conducting | 7:10   |
|                                                                      |                                                                                                    |        |

2、当出现下面界面后表示驱动安装成功。

| 🗅 E:\数采器完整资料                                                                  |                                                                                                    | _ e ×          |
|-------------------------------------------------------------------------------|----------------------------------------------------------------------------------------------------|----------------|
| 文件(E) 编辑(E) 查看(⊻) 收                                                           | 欠滞(A) 工具(D) 帮助(H)                                                                                                    | A.             |
| 🔇 后退 🔹 🚫 🕤 🏂 🍃                                                                |                                                                                                    |                |
| 地址(D) 🗀 E:\数采器完整资料                                                            |                                                                                                    | 💌 🄁 转到         |
| 文件和文件夹任务 ▲ 》 创建一个新文件夹 ※ 招述个文件夹发布到<br>web ※ 共享此文件夹                             | Str. # 3453<br>数 未 3453<br>数 素 未 # 45 ½<br>Mercoart Word 文色<br>Application<br>Setup. Application<br>Setup. Applicatio |                |
| 其它位置 🔺                                                                        |                                                                                                    |                |
| <ul> <li>◆ 新加卷(E:)</li> <li>一 我的文档</li> <li>● 我的电脑</li> <li>● 网上邻居</li> </ul> | Install Driver                                                                                                    |                |
| 送细信自 🔺                                                                        | CP2101 USB to UART Bridge Controller driver was installed successfully                                                                                                    |                |
| <b>数采器完整资料</b><br>文件夹<br>修改日期: 2007年7月5日, 7:09                                | <b>(施定)</b>                                                                                                    |                |
|                                                                               |                                                                                                    |                |
|                                                                               |                                                                                                    |                |
|                                                                               |                                                                                                    |                |
|                                                                               |                                                                                                    |                |
|                                                                               |                                                                                                    |                |
|                                                                               |                                                                                                    |                |
|                                                                               |                                                                                                    |                |
| 4 个对象(加1 个隐藏对象)                                                               | 21.3 MB                                                                                                    | 我的电脑           |
| 🯄 start 🛛 🥭 🕼 📓                                                               | 🚦 表的电脑 🦢 El/数采器完整资料 🗐 数据采集器软件说明 🔲 Instal Driver 🔬 🗧                                                                                                    | 🕽 🎲 🔲 🔶 🦉 7:12 |

# (二)、安装计算机软件:

1、将软件"光盘"装入光驱,单击"计算机软件"文件夹下的 setup.exe 出现安装界面后,点击"下一步"按钮。.

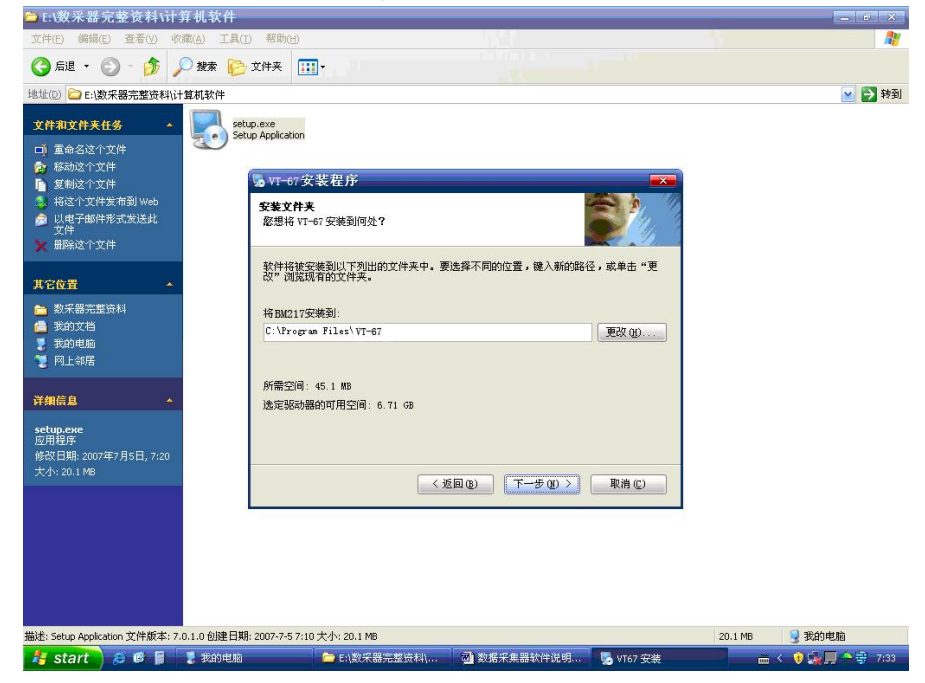

2、直到出现以下界面后,表示安装成功,点击"完成"按钮

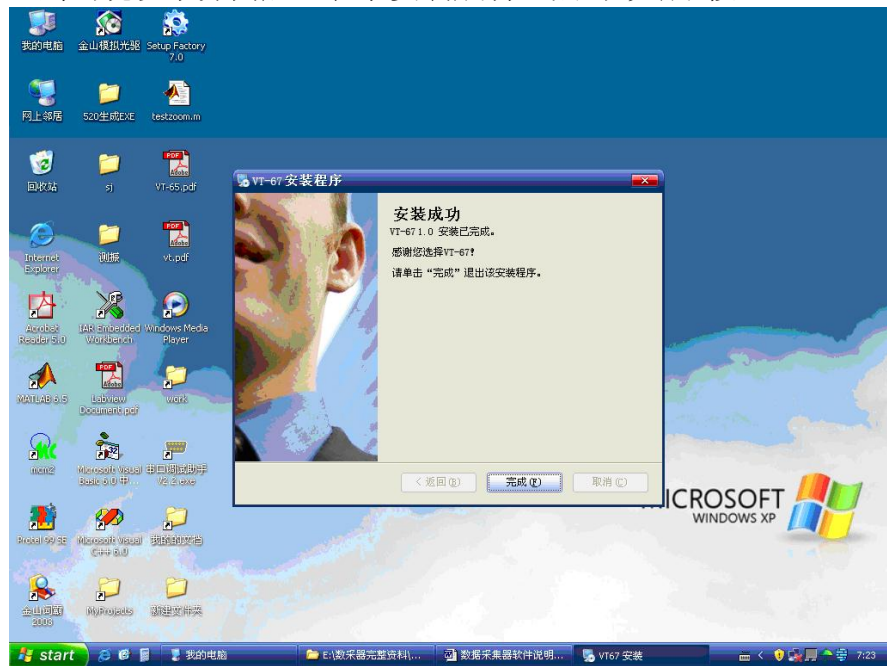

## (三)、操作界面:

1、安装完成,单击 **"VT-67 1.0"**操作软件,进入主画面 (**如图1所示**) 单击任意 一个按扭可进入相应功能。

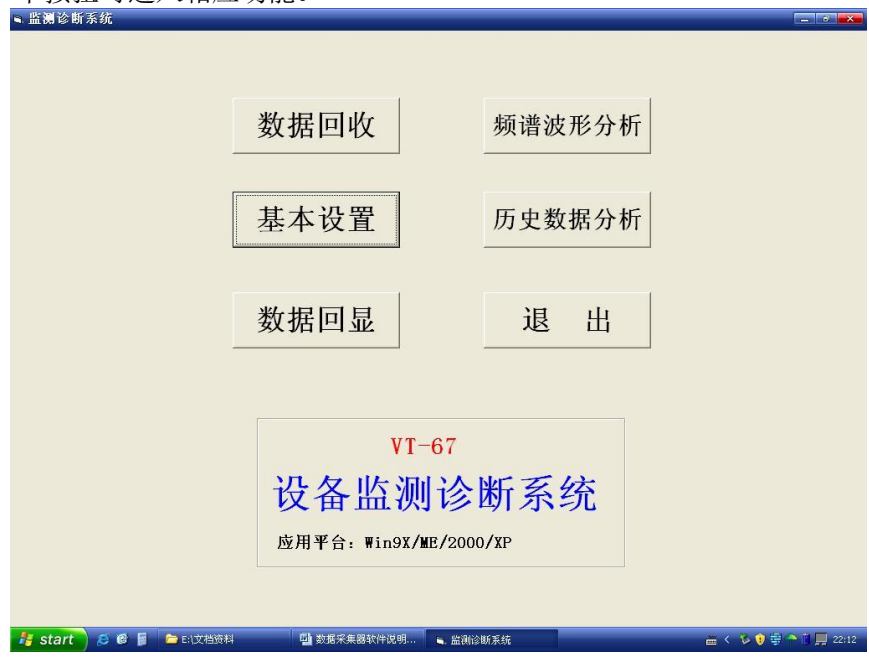

图1

2、基本设置:单击"基本设置"按扭进入设置画面,(如图 2),根据实际情况设置"测点名称"、"采样频率"和"输入方式","测点名称"根据现场情况自行设定;"输入方式" 分为五种,"H(高频加速度)""A(加速度)""V(速度)""D(位移)""无", 如果不确定哪种输入方式则可以选择"无","采样频率"应该根据现场需要选择合适的频 率范围。当设置完成后,单击"保存"可以保存当前的设置,单击"保存并传输"按扭可 以将当前的设置参数传输给数采器。

| 根据现场情况自行设定      | 数采署设置  |               |       |          |       |    |    |    |    |    | F  |
|-----------------|--------|---------------|-------|----------|-------|----|----|----|----|----|----|
|                 |        | 0             | 1     | 2        | 3     | 4  | 5  | 6  | 7  | 8  | 9  |
|                 | 名称     | ×.            | 无     | 无        | 无     | 无  | 无  | 无  | 无  | 无  | 无  |
| 分为: H、A、V、      | 输入方式   |               |       |          |       |    |    |    |    |    |    |
| D 无五种输λ         | 采样频率   | 2K            | 2K    | 2K       | 5K    | 5K | 5K | 5K | 5K | 5K | 5K |
|                 | 点号     | 10            | 11    | 12       | 13    | 14 | 15 | 16 | 17 | 18 | 19 |
|                 |        | 无             | 无     | 无        | 无     | 无  | 无  | 无  | 无  | 无  | 无  |
| $\succ$         | 输入方式   |               |       |          |       |    |    |    |    |    |    |
| [ 分为:100、200、 ] | 采样频率   | 100Hz         | 200Hz | 500Hz    | 1K    | 2К | 5K | 5K | 5K | 5K | 5K |
| 500、1K、2K、      | 点号     | 20            | 21    | 22       | 23    | 24 | 25 | 26 | 27 | 28 | 29 |
| 5V (IIz)        | 名称     | 无             | 无     | 无        | 无     | 无  | 无  | 无  | 无  | 无  | 无  |
|                 | to all | ~             |       |          |       |    |    |    |    |    |    |
|                 | 采样频率   | <del>SK</del> | 5K    | 5K       | 5K    | 5K | 5K | 5K | 5K | 5K | 5K |
|                 | 点号     | 30            | 31    | 32       | 33    | 34 | 35 | 36 | 37 | 38 | 39 |
|                 | 名称     | 无             | 无     | 无        | 无     | 无  | 无  | 无  | 无  | 无  | 无  |
|                 | 输入方式   |               |       |          |       |    |    |    |    |    |    |
|                 | 采样频率   | 5K            | 5K    | 5K       | 5K    | 5K | 5K | 5K | 5K | 5K | 5K |
|                 | 点号     | 40            | 41    | 42       | 43    | 44 | 45 | 46 | 47 | 48 | 49 |
|                 | 名称     | 无             | 无     | 无        | 无     | 无  | 无  | 无  | 无  | 无  | 无  |
|                 | 输入方式   |               |       |          |       |    |    |    |    |    |    |
|                 | 采样频率   | 5K            | 5K    | 5K       | 5K    | 5K | 5K | 5K | 5K | 5K | 5K |
|                 | ]      | 撤消            | 保有    | <u> </u> | 呆存并传输 | i  | 【出 |    |    |    |    |

3、数据回收:如果要从数采器里把从现场采集的数据在计算机里进行分析,则单击"数据 回收"按扭,进入数据回收界面,(如图3所示)单击"准备接收"按扭,待接收完毕后会 提示"接收成功"。如果当天回收次数大于一次,则会提示保存新数据的文件夹名称,如 果不更改则覆盖掉当天接收数据重复的部分。如果单击"打印"按钮则会将当前显示的内 容打印出来。

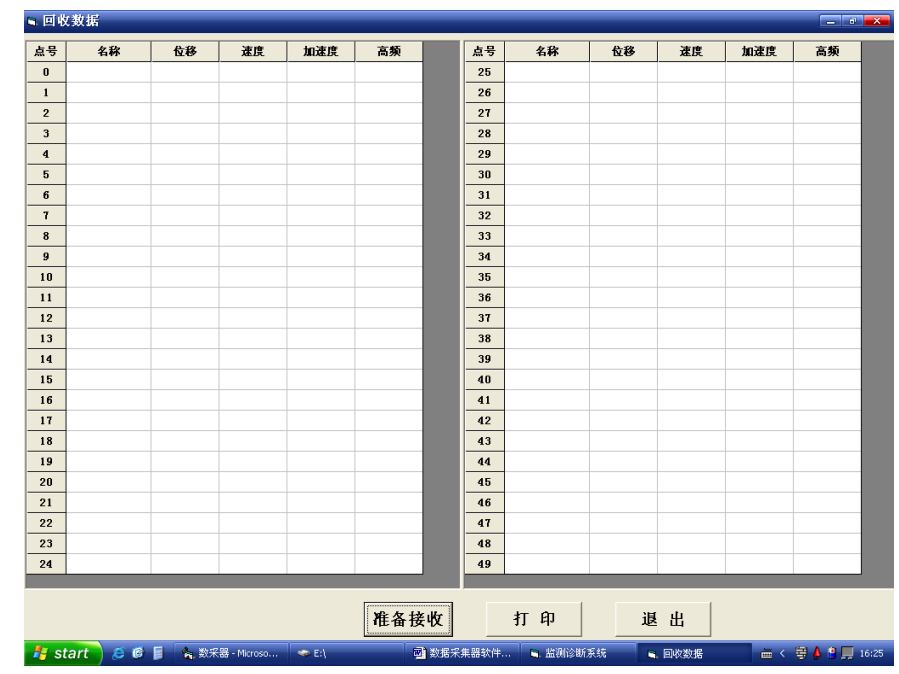

**4、数据回显:**单击**"数据回显"**按扭,进入如下界面 **如图 4 所示**,单击**"选择日期文件"**可以 查看历史记录数据,根据显示日期显示当天的下载数据。单击**"打印"**按钮可以打印当前显示 的数据和回收日期。

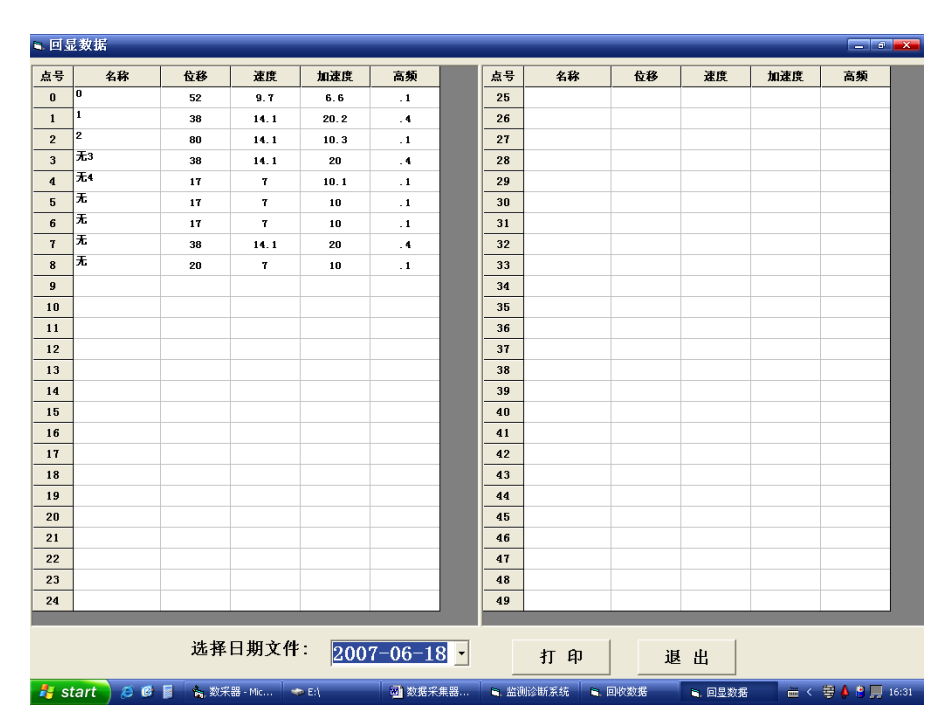

图 4

#### 5、频谱波形分析

单击"频谱波形分析"将会弹出频谱波形画面,如图5所示,包括"时域曲线","幅频曲线"单击"读取数据"将所需要的数据调出,如图所示:图中上半部显示频谱图,下半

部为时域图,在"幅频图分析"中,单击鼠标左键,区域下面静标给出鼠标箭头处的静标 读数。移动鼠标,区域下面游标给出鼠标箭头处的游标读数,此时用'←'、'→'可移 动游标,用'↑'、'↓'可快速移动游标。在幅频图范围内右击鼠标可以显示频谱细化 图。"**幅频图分析"**右面的"频率""幅值"数据,为此测点按幅值由大到小排列的10 组频率与幅值的数据。在"时域波形"图中可以通过单击鼠标左键放大时域曲线的 X 轴数 据,单击鼠标右键则恢复为初始状态。单击"打印图像"键,可将此界面打印出来。

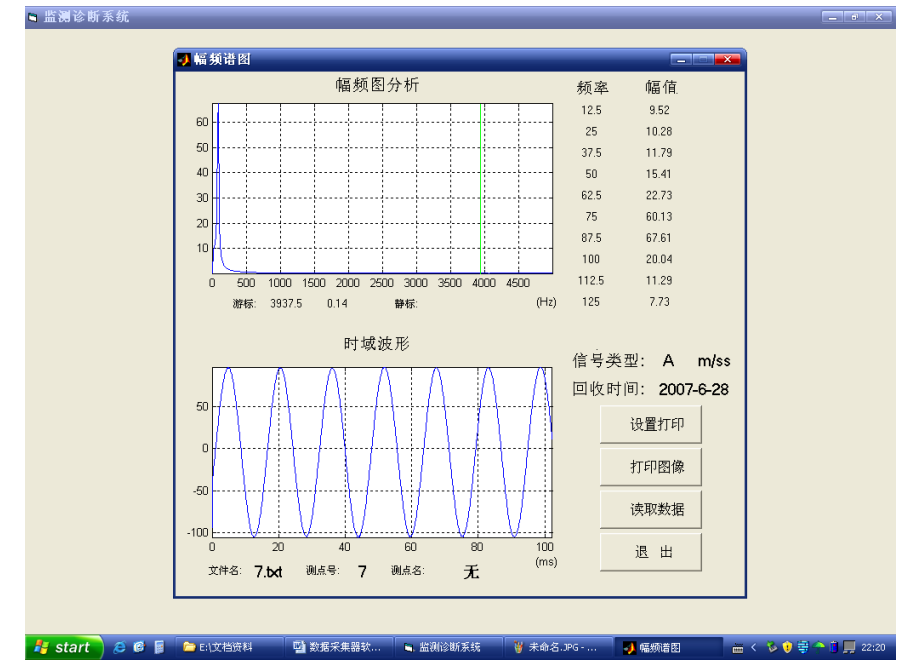

6、历史数据分析:单击"历史数据分析"按钮,进入历史数据分析画面,如图 6 根据选择点号可以 显示采集数据的历史记录。单击"打印设置"可对打印机基本信息进行简单设置,单击"打印" 可将此图像打印出来。(X 轴表示时间, Y 轴表示幅值)

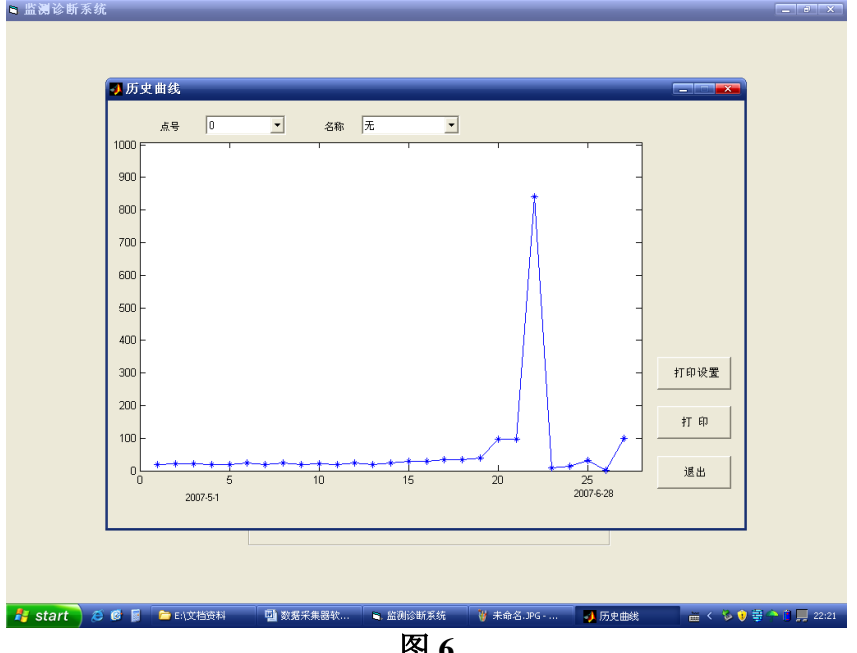

图 6